How to install hardware without loading new drivers or using \*.inf files

Plug hardware into PCMCIA slot using CFII adapter

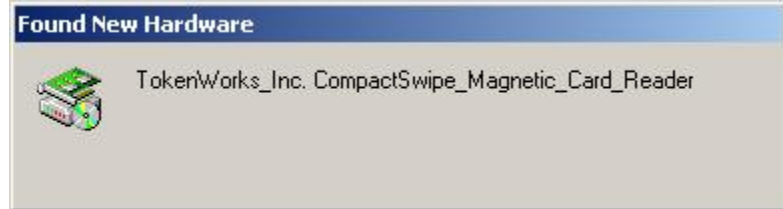

(Note: Substituted 'DigiSwipe' for 'CompactSwipe' in above screen shot)

## Hardware Wizard launches, hit next

| Found New Hardware Wizard |                                                                                                    |
|---------------------------|----------------------------------------------------------------------------------------------------|
|                           | Welcome to the Found New<br>Hardware Wizard<br>This wizard helps you install a device driver for a<br>hardware device. |
| and the second            | To continue, click Next.                                                                                               |
|                           | < <u>B</u> ack <u>Next</u> > Cancel                                                                                    |

Select Display a list of known drivers

| Found New H                  | ardware Wizard                                                                                                    |
|------------------------------|----------------------------------------------------------------------------------------------------|
| Install Ha<br>A dev<br>an op | ardware Device Drivers<br>rice driver is a software program that enables a hardware device to work with<br>erating system.                                                    |
| This w                       | vizard will complete the installation for this device:                                                                                                    |
| 7                            | TokenWorks_Inc. CompactSwipe_Magnetic_Card_Reader                                                                                                    |
| A devi<br>needs<br>installa  | ice driver is a software program that makes a hardware device work. Windows<br>driver files for your new device. To locate driver files and complete the<br>ation click Next. |
| What                         | do you want the wizard to do?                                                                                                    |
| C                            | Search for a suitable driver for my device (recommended)                                                                                                    |
| G                            | Display a list of the known drivers for this device so that I can choose a specific driver                                                                                    |
|                              |                                                                                                    |
|                              | < <u>B</u> ack <u>N</u> ext > Cancel                                                                                                    |

## Pick Ports

| lardware Type                              | -112 | 5      |
|--------------------------------------------|------|--------|
| what type of hardware do you want to insta |      |        |
| Select a hardware type, and then click Nex | t.   |        |
| Hardware types:                            |      |        |
| 🛃 NT Apm/Legacy Support                    |      |        |
| 🚽 💡 Other devices                          |      |        |
| PCMCIA adapters                            |      |        |
| Ports (COM & LPT)                          |      |        |
| I Printers                                 |      |        |
| SBP2 IEEE 1394 Devices                     |      |        |
| SCSI and RAID controllers                  |      |        |
| Sound, video and game controllers          |      |        |
| System devices                             |      | •      |
|                                            |      | 1000 C |
|                                            |      |        |
|                                            |      |        |

Select Communication Port

| Select the manufacture                                                                              | r and model of your hardware device and then click Next. If you<br>ns the driver you want to install, click Have Disk. |
|----------------------------------------------------------------------------------------------------|----------------------------------------------------------------------------------------------------|
| anufacturers:                                                                                       | Mo <u>d</u> els:                                                                                                    |
| Standard port types)<br>Compaq GSM Radio Card<br>Ericsson GC25<br>SIIG<br>Frans Digital Corporation | Communications Port<br>ECP Printer Port<br>Multiport Communications Port<br>Printer Port                               |
|                                                                                                    | <u>H</u> ave Disk                                                                                                    |

Windows will warn about potential compatibility issues, hit Yes

| Update D | Driver Warning                                                                                                    |
|----------|----------------------------------------------------------------------------------------------------|
| ⚠        | Installing this device driver is not recommended because Windows cannot verify that it is compatible with your hardware. If the driver is not<br>compatible, your hardware will not work correctly and your computer might become unstable or stop working completely. Do you want to continue<br>installing this driver? |
| 2.       | <u>Y</u> es                                                                                                    |

The driver will be installed using standard serial port drivers with default settings of 9600 baud, 8 data, 1 stop and No parity bits. The com port number will be automatically selected as well. All these settings can be changed via the hardware device driver settings in the device manager section. See below.

| Found New Hardwa                 | re Wizard                                                                                  |                            |
|----------------------------------|--------------------------------------------------------------------------------------------|----------------------------|
| Start Device Dr<br>The device dr | iver Installation<br>iver will be installed with the default settings                      |                            |
| The wizard is r                  | ready to install the driver for the following ha                                           | ardware device:            |
|                                  | munications Port                                                                           |                            |
| Windows will<br>install the soft | use default settings to install the software fo<br>ware for your new hardware, click Next. | r this hardware device. To |
|                                  | Z Daale                                                                                    | [                          |
|                                  | < <u>B</u> ack                                                                             | Next > Cancel              |

Should here a beep and then this message is displayed.

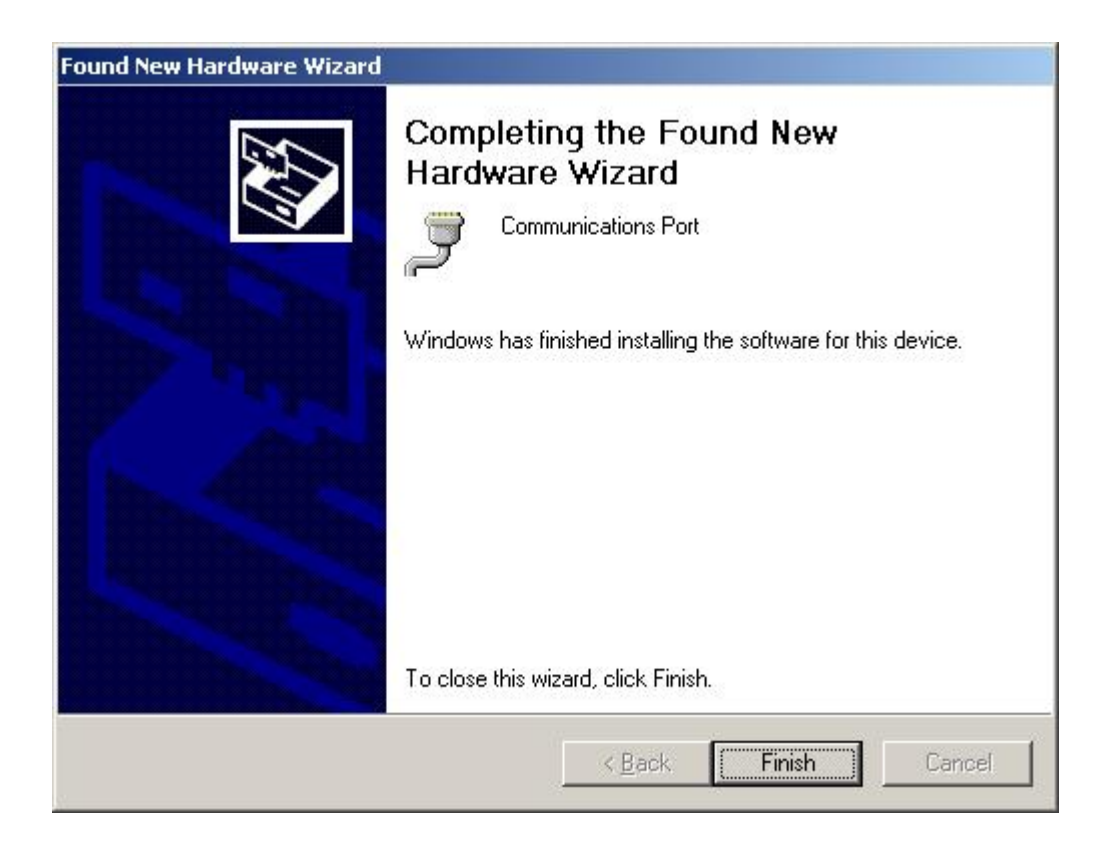

To alter the device settings, access the Device manager in the Systems Properties section

| eneral   N | letwork Identification Hardware User Profiles Advanced                                                                                                    |
|------------|----------------------------------------------------------------------------------------------------|
| Hardwa     | re Wizard                                                                                                    |
|            | The Hardware wizard helps you install, uninstall, repair,<br>unplug, eject, and configure your hardware.                                                           |
|            | Hardware Wizard                                                                                                    |
| Device     | Manager                                                                                                    |
|            | The Device Manager lists all the hardware devices installed<br>on your computer. Use the Device Manager to change the<br>properties of any device.                 |
|            |                                                                                                    |
|            | Driver Signing                                                                                                    |
| - Hardwa   | Driver Signing                                                                                                    |
| -Hardwa    | Driver Signing  Profiles Hardware profiles provide a way for you to set up and store different hardware configurations.                                            |
| - Hardwa   | Driver <u>S</u> igning The Profiles Te Profiles Te Ardware profiles provide a way for you to set up and store different hardware configurations. Hardware Profiles |
| - Hardwa   | Driver <u>Signing</u><br>re Profiles<br>Hardware profiles provide a way for you to set up and store different hardware configurations.<br>Hardware <u>Profiles</u> |

## Locate the new Com port

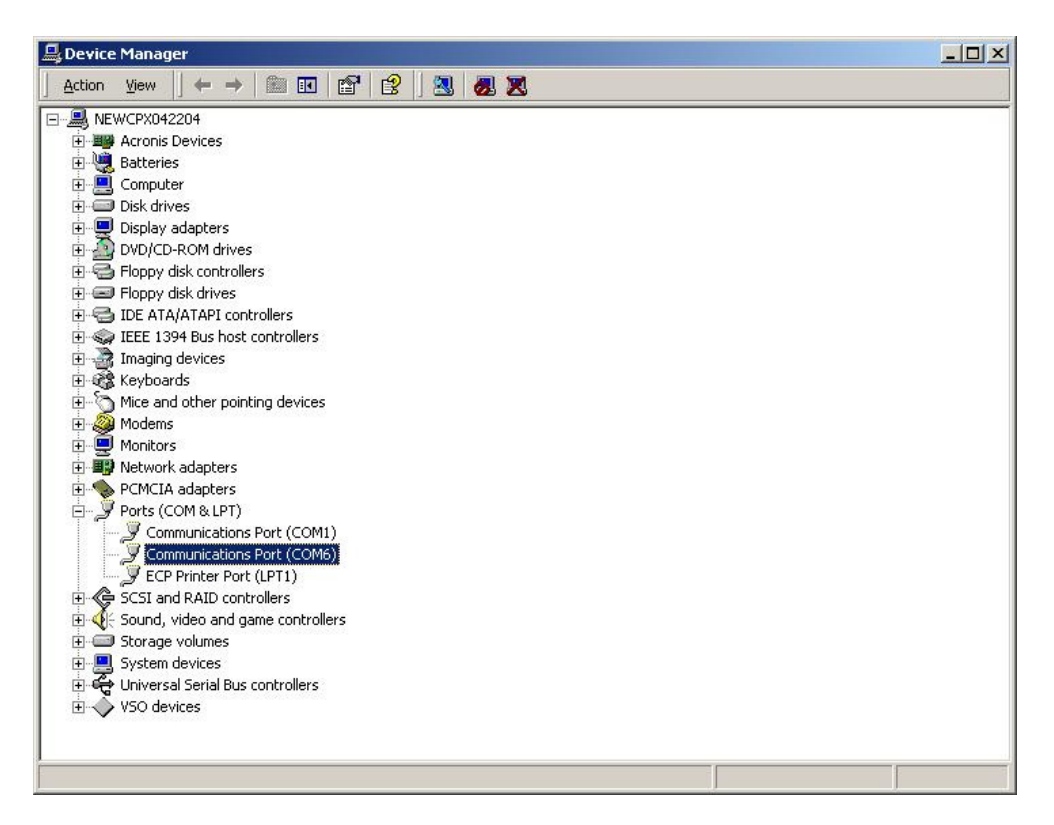

| ommunio         | cations Port (CO                           | M6) Properties         |                   | <u>? ×</u> |
|-----------------|--------------------------------------------|------------------------|-------------------|------------|
| General         | Port Settings D                            | river Resources        |                   |            |
| Į               | Communications                             | Port (COM6)            |                   |            |
|                 | Device type:                               | Ports (COM & LPT       | ŋ                 |            |
|                 | Manufacturer:                              | (Standard port typ     | ies)              |            |
|                 | Location:                                  | CardBus Slot 0         |                   |            |
| If you<br>start | u are having proble<br>the troubleshooter. | ms with this device, o | click Troubleshoo | oter to    |
|                 |                                            |                        | Troubleshoot      | er         |
| Device          | usage:                                     |                        |                   |            |
| Use th          | is device (enable)                         |                        |                   |            |
|                 |                                            |                        | ОК                | Cancel     |

Select the Port settings tab to see the port values.

| General | Port Settings Driver Res | ources      |                          |
|---------|--------------------------|-------------|--------------------------|
|         | <u>B</u> its per sec     | :ond: 9600  |                          |
|         | <u>D</u> ata             | bits: 8     | •                        |
|         | E                        | arity: None | •                        |
|         | <u>S</u> top             | bits: 1     | •                        |
|         | <u>F</u> low co          | ntrol: None | •                        |
| -       |                          | Advanced    | <u>R</u> estore Defaults |
|         |                          |             |                          |
|         |                          |             |                          |
|         |                          |             |                          |
|         |                          |             |                          |

The reader defaults to the above settings which is what the serial port also defaults to.

## Hit Advanced to see or change the port number

| 1. Dec in o panels freq          |               | compatible oni   |     |     |           |      | OK             |
|----------------------------------|---------------|------------------|-----|-----|-----------|------|----------------|
| Select lower settings to         | o correct co  | nnection probler | ns. |     |           |      | Cance          |
| Select higher settings I         | for faster pe | rformance.       |     |     |           |      | <u>D</u> efaul |
| Receive Buffer: Low (1)          | 1             | 9                | r.  | — į | High (14) | (14) |                |
| <u>T</u> ransmit Buffer: Low (1) | -             | -                | i)  | —7  | High (16) | (16) |                |
|                                  |               |                  |     |     |           |      |                |

Hit the Driver Details to see which drivers the DigiSwipe is using.

|                                          | alls                                                                               | ? ×  |
|------------------------------------------|------------------------------------------------------------------------------------|------|
| Com                                      | nunications Port (COM6)                                                            |      |
| Driver files:                            |                                                                                    |      |
| C:\WINNT\sy                              | vstem32\DRIVERS\serenum.sys                                                        |      |
| C:\WINNT\sj                              | vstem32\DRIVERS\serial.sys                                                         |      |
|                                          |                                                                                    |      |
|                                          |                                                                                    |      |
|                                          |                                                                                    |      |
|                                          |                                                                                    |      |
|                                          |                                                                                    |      |
|                                          |                                                                                    |      |
|                                          |                                                                                    |      |
| <b>D</b> 11                              | u                                                                                  |      |
| Provider:                                | Microsoft Corporation                                                              |      |
| Provider:<br>File version:               | Microsoft Corporation<br>5.00.2195.6655                                            |      |
| Provider:<br>File version:               | Microsoft Corporation<br>5.00.2195.6655                                            |      |
| Provider:<br>File version:<br>Copyright: | Microsoft Corporation<br>5.00.2195.6655<br>Copyright (C) Microsoft Corp. 1981-1999 |      |
| Provider:<br>File version:<br>Copyright: | Microsoft Corporation<br>5.00.2195.6655<br>Copyright (C) Microsoft Corp. 1981-1999 |      |
| Provider:<br>File version:<br>Copyright: | Microsoft Corporation<br>5.00.2195.6655<br>Copyright (C) Microsoft Corp. 1981-1999 |      |
| Provider:<br>File version:<br>Copyright: | Microsoft Corporation<br>5.00.2195.6655<br>Copyright (C) Microsoft Corp. 1981-1999 |      |
| Provider:<br>File version:<br>Copyright: | Microsoft Corporation<br>5.00.2195.6655<br>Copyright (C) Microsoft Corp. 1981-1999 | OK 1 |

DigiSwipe uses the built in serial.sys drivers because it IS a new serial UART in the system.